#### MICROSOFT WORD POUR WINDOWS

# Créez des étiquettes avec Microsoft Word et Excel (Versions Windows 8 et 9)

*Imprimer des étiquettes, c'est possible avec le couple Microsoft Word et Microsoft Excel. Nous allons découvrir comment procéder en utilisant l'outil publipostage dans Microsoft Word 8 (version 97) ou 8 (version 2000).* 

### 1 – Création du fichier avec Microsoft Excel.

Nous utiliserons le même fichier Excel vu dans l'article sur le publipostage de lettres.

#### 2 - Création des étiquettes avec Microsoft Word 8 et 9.

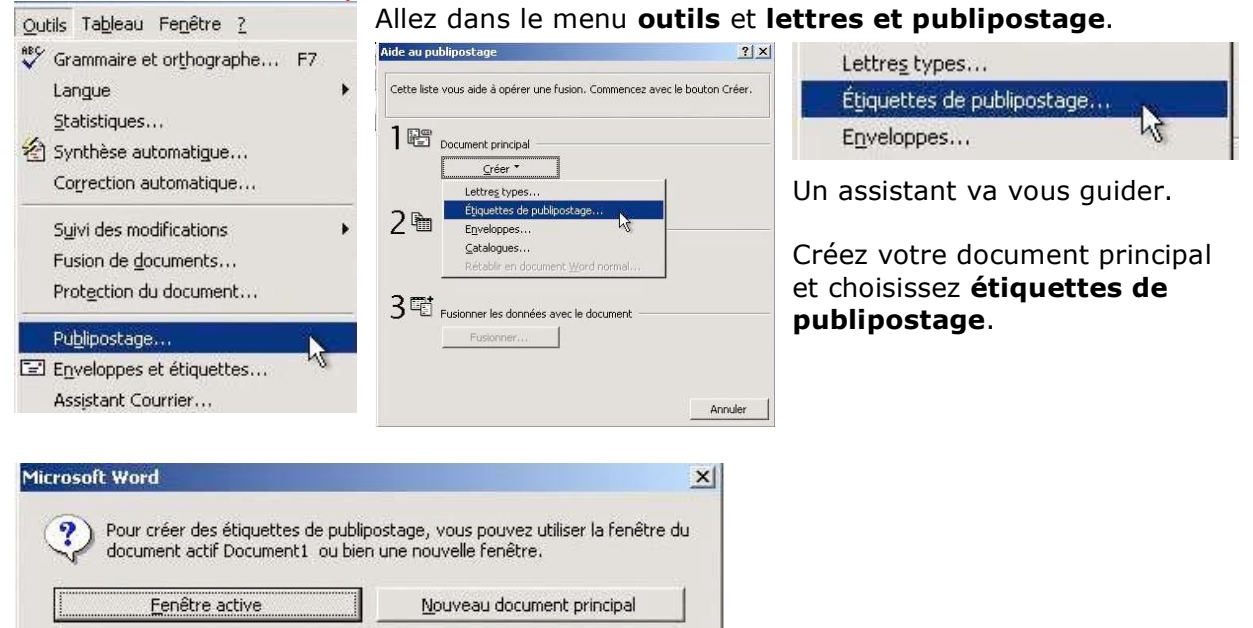

## 2.1 – Choix du format des étiquettes.

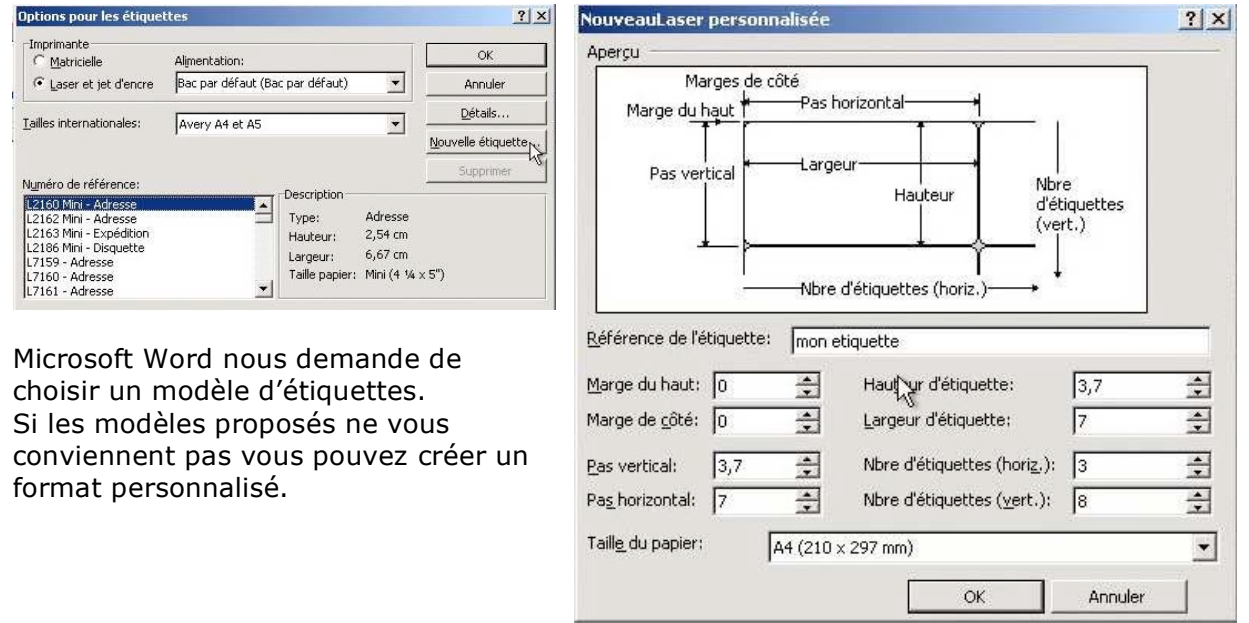

#### PUBLIPOSTAGE D'ETIQUETTES AVEC EXCEL

| ude au pu                 | blipostage                                          |                                | <u>?×</u>     |           |
|---------------------------|-----------------------------------------------------|--------------------------------|---------------|-----------|
| L'étape su<br>Obtenir les | ivante consiste à ouvrir<br>s données,              | ou créer un fichier de données | . Cliquez sur |           |
| 18                        | Document principal                                  |                                |               |           |
|                           | <u>C</u> réer ▼                                     | Préparer                       |               |           |
|                           | Type de fusion : Étiquet<br>Document principal : Do | tes de publipostage<br>cument3 |               |           |
| 2 @                       | Source de données                                   |                                |               |           |
|                           | Obtenir les données *                               | 1                              |               |           |
|                           | Créer la source de                                  | données                        |               |           |
| 2 🖽                       | Quvrir la source de                                 | e données                      |               |           |
| 2-0                       | Utiliser un carnet d                                | ľadresses 🕅                    |               |           |
|                           | Options pour les er                                 | n-tëtes                        |               |           |
|                           |                                                     |                                |               |           |
|                           |                                                     |                                |               |           |
|                           |                                                     | _                              | Fermer        |           |
|                           |                                                     |                                |               |           |
| humir la cou              | wa da dannéas                                       |                                |               | 21        |
| Regarder dan              | s: C FVA                                            |                                | antantant 🖬   |           |
| .DS_Store                 | e The micro-gr                                      | oupes                          |               | Quvrir N  |
| fva-fete                  | fva-micro-gr  FVAmicrogue                           | roupes2<br>est                 |               | Annuler   |
| fva-group                 | pesetiquettes Transcroter                           | min                            | Ms            | 5 Query   |
| fva-lettre                | toprezuus "Itva-papierer<br>fvapresence             | ntete<br>esconf                | App           | profondir |
| Trya-mail-r               | rounes Tra-rbt                                      |                                |               | L'anne    |

#### ofondir.. fva-mailingw Fva-maininger Fva-micro2001.cwk Fva-micro2002.cwk rcher les fichiers qui répondent à ces critè Rechero m de fichier: ▼ Texte ou propriété: • Modifié en dernier: n'importe quand Type de fichier: tous fichie Nouvelle rech. 17 fichier(s) trouvé(s).

Ouverture du fichier Excel avec Word 97

#### 2.3 – Insertion des données.

Après avoir sélectionné la feuille de calcul il faut insérer nos données dans les étiquettes (civilité, prénom, nom, adresse ...).

? ×

darder dans : PV

٢

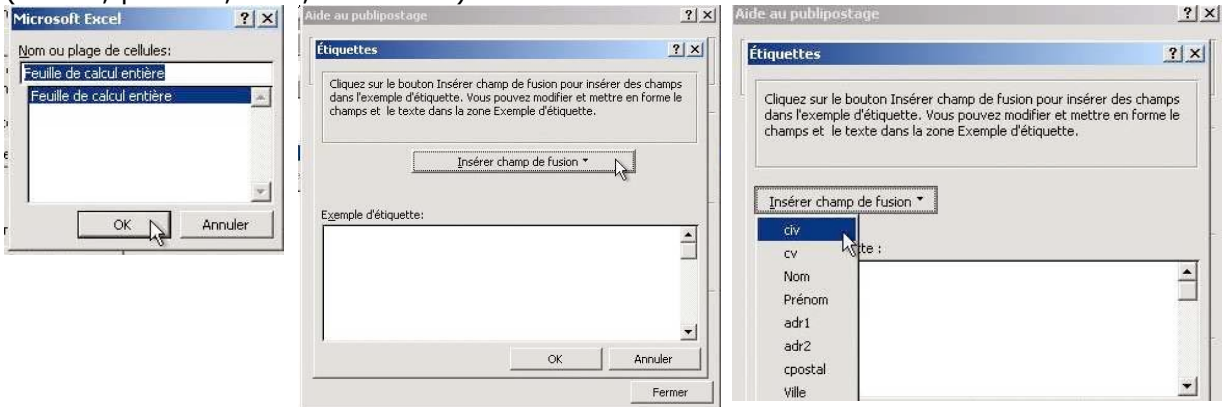

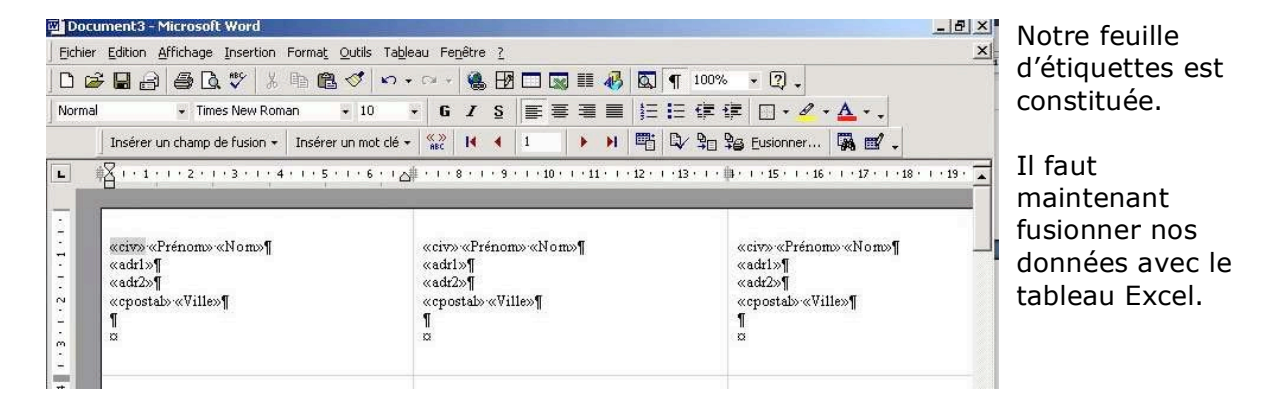

#### 2.2 – Obtenir les données.

Après avoir choisi un modèle d'étiquette, il faut obtenir les données.

Cliquez sur le menu déroulant obtenir les données et choisissez ouvrir la source de données, c'est-à-dire le fichier Excel qui contient nos informations.

|               | m Tra-groupesetiquettes<br>阿 Trainfoottobre2003 |  |  |  |  |
|---------------|-------------------------------------------------|--|--|--|--|
|               | B ]fva-lettre                                   |  |  |  |  |
| Mes documents | fiva-mail-groupes                               |  |  |  |  |
|               | 圈]fva-mailingw                                  |  |  |  |  |
| ~~1           | A fva-micro2001.cwk                             |  |  |  |  |
|               | M fva-micro2002.cwk                             |  |  |  |  |
|               | M fva-micro-groupes                             |  |  |  |  |
| 1940          | Micro-groupes2                                  |  |  |  |  |
|               | Text Text Text Text Text Text Text Text         |  |  |  |  |
| Favoris       | Me fra-microtermin                              |  |  |  |  |
|               |                                                 |  |  |  |  |
|               |                                                 |  |  |  |  |
|               | Nom du fichier : 💉 MS Query 🛱 Quvrir 📐          |  |  |  |  |
|               | Type de fichiers : Itous fichiers               |  |  |  |  |

💽 🖕 🗈 🔍 🗙 🖄 📰 - Outils -

? X

Ouverture du fichier Excel avec Word 2000.

### 2.4 – Fusionner les données.

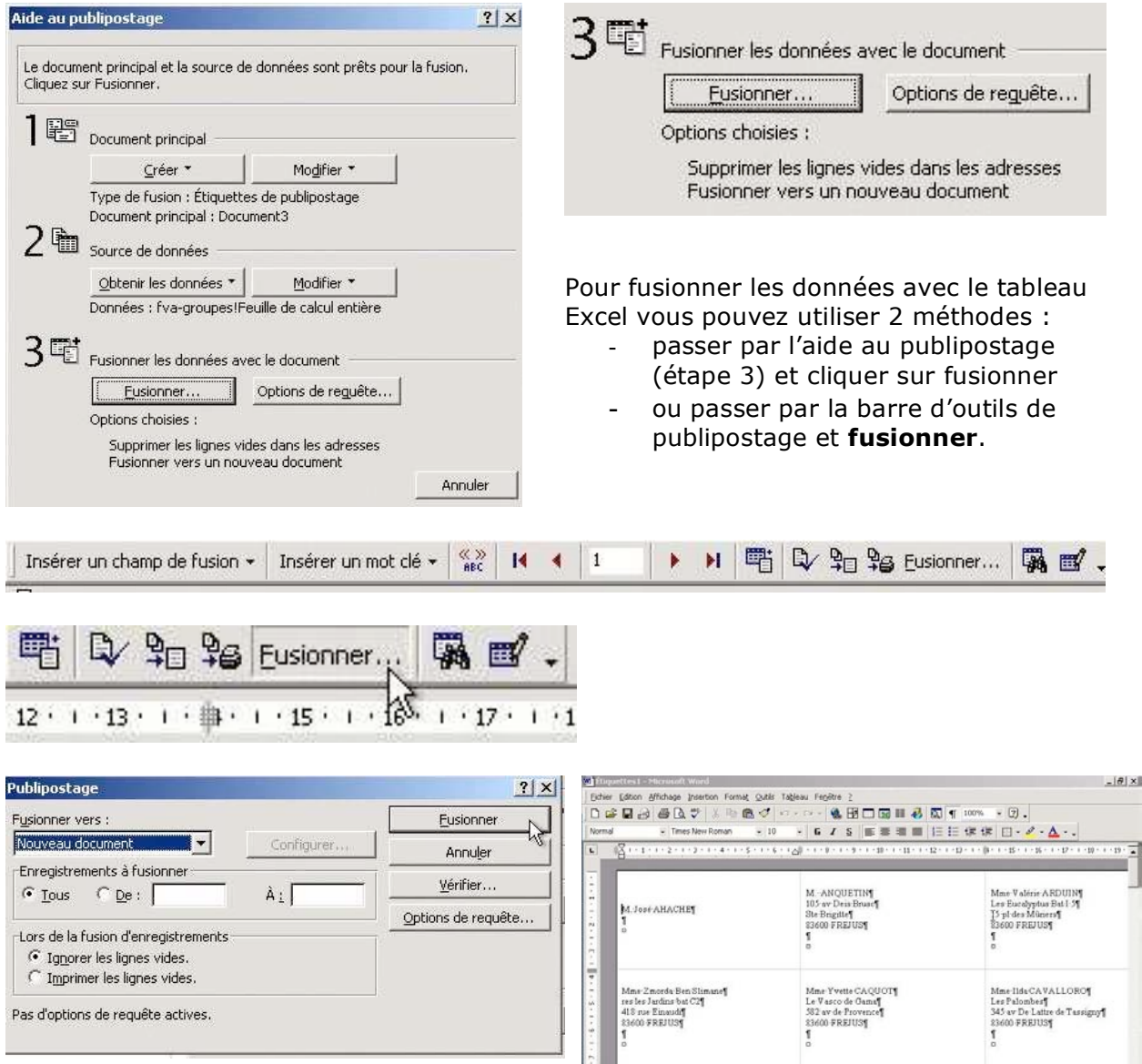

Une boîte de dialogue vous demande où fusionner le nouveau document (ici vers un nouveau document), éventuellement une sélection de certains enregistrements, par le numéro. Cette boîte vous demande aussi si les lignes vierges doivent être imprimées. Il est aussi possible de sélectionner des fiches en fonction de plusieurs critères (bouton options de requête).

Pour terminer cliquez sur le bouton fusionner.

yves.cornil@microcam06.org